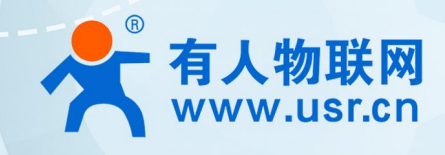

# 积木式边缘网 USR-M300

## BACnet 协议转换

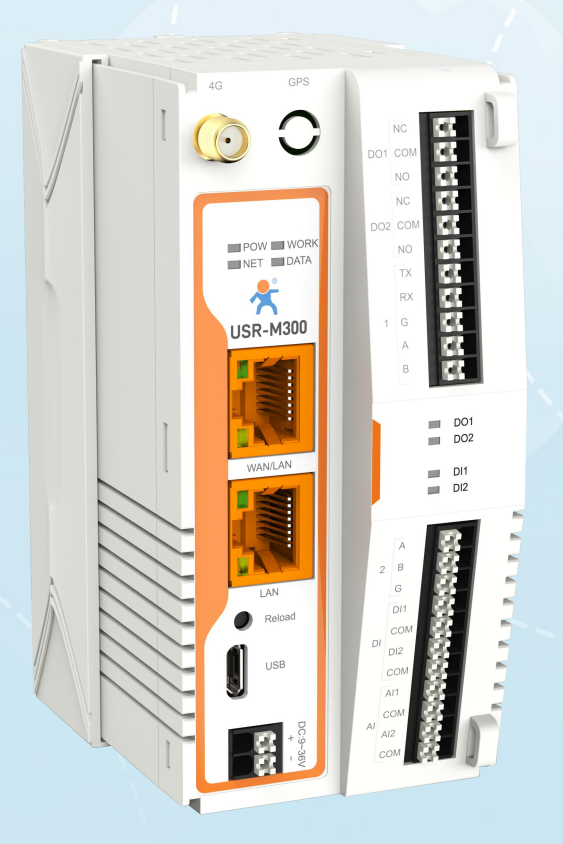

## 联网找有人,靠谱

可信赖的智慧工业物联网伙伴

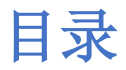

| 1. | 产品简介 · · · · · · · · · · · · · · · · · · ·               |
|----|----------------------------------------------------------|
| 2. | BACnet 协议 ······ 33                                      |
| 3. | 环境准备 · · · · · · · · · · · · · · · · · · ·               |
| 4. | 模拟从机软件配置 · · · · · · · · · · · · · · · · · · ·           |
|    | 4.1. 创建链接 · · · · · · · · · · · · · · · · · · ·          |
|    | 4.2. 配置点位信息 ····································         |
| 5. | 配置 M300 · · · · · · · · · · · · · · · · · ·              |
|    | 5.1. 接线                                                  |
|    | 5.2. 配置数据点位                                              |
|    | 5.3. 配置 BACnet 协议转换 ···································· |
| 6. | 模拟主机软件配置 · · · · · · · · · · · · · · · · · · ·           |
|    | 6.1. 创建链接 · · · · · · · · · · · · · · · · · · ·          |
|    | 6.2. 打开采集的点位 · · · · · · · · · · · · · · · · · · ·       |
|    | 6.3. 修改点位数据 ······ 11                                    |
| 7. | 查看结果 · · · · · · · · · · · · · · · · · · ·               |
| 8. | 更新历史 ······ 12                                           |

## 1. 产品简介

M300 是一款高性能可拓展的综合性边缘网关。产品集成了数据的边缘采集、计算、主动上报和数据读写,联动控制,I0 采集和控制等功能,采集协议包含标准 Modbus 协议和多种常见的 PLC 协议,以及行业专用协议;主动上报采用分组上报方式,自定义 Json 上报模版,快速实现服务器数据格式的对接。同时产品还具备路由和 VPN 以及图形化编程功能,图形化模块设计边缘计算功能,满足客户自有设计需求。产品支持 TCP/MQTT (S)协议通信,支持多路连接;支持Modbus RTU/TCP 和 OPC UA 协议转换等功能,产品更是支持有人云,阿里云和 AWS,华为云等常用平台的快速接入。

产品采用 Linux 内核, 主频高达 1.2Ghz; 网络采用 WAN/LAN 加 4G 蜂窝的设计, 上行传输更加可靠, 同时 LAN 口可以外接摄像头等设备,结合本身路由功能即可实现功能应用; 硬件上集成了 2 路 DI, 2 路 DO 和 2 路 AI 和 2 路 RS485, 不仅能实现工业现场控制和采集的需求,还能实现根据各种采集点数据或状态进行联动控制。可以广泛应用在智慧养殖, 智慧工厂等多种工业智能化方案中。

产品在结构上采用可拓展设计,可以通过拓展不同功能的模块进行组合应用,更好的满足不同场景对于 IO 数量和 通信接口的需求。方便快捷,节省成本。

## 2. BACnet 协议

BACnet (Building Automation and Control Networks) 是一种用于建筑自动化和控制系统的通讯协议。它是一个开放的通信协议,旨在促进不同制造商的设备之间的互操作性。BACnet 协议允许建筑系统中的各种设备(如空调系统、照明系统、安全系统等)通过网络进行通信,以实现更高效的建筑管理和控制。

#### 3. 环境准备

USR-M300 一台 网线一根 12V/1A 电源适配器一个

### 4. 模拟从机软件配置

#### 4.1. 创建链接

本测试用 Modbus Slave 软件模拟 modbus 从机,点击 Connection,配置连接参数, "connection"选择"Serial Port",选择对应

的串口并配置串口参数。点击 OK。

| ,8 Modb  | us Slave       | - [Mbslave1] |        |         |      |        |      |      |      |      |  |
|----------|----------------|--------------|--------|---------|------|--------|------|------|------|------|--|
| 📜 File   | Edit           | Connection   | Setup  | Display | View | Window | Help |      |      |      |  |
| D 🖻 🖥    | <b>  6</b>   C | Connec       | t      | F3      |      |        |      |      |      |      |  |
| ) = 1: F | = 03           | Disconr      | nect   | F4      |      |        |      |      |      |      |  |
| lo conn  | ection         | Auto Co      | onnect | >       |      |        |      | <br> | <br> | <br> |  |
| 0        |                | Quick C      | onnect | F5      |      |        |      |      |      |      |  |
| 1        |                |              | 0      |         |      |        |      |      |      |      |  |
| 2        |                |              | 0      |         |      |        |      |      |      |      |  |
| 3        |                |              | 0      |         |      |        |      |      |      |      |  |
| 4        |                |              | 0      |         |      |        |      |      |      |      |  |
| 5        |                |              | 0      |         |      |        |      |      |      |      |  |
| 6        |                |              | 0      |         |      |        |      |      |      |      |  |
| 7        |                |              | 0      |         |      |        |      |      |      |      |  |
| 8        |                |              | 0      |         |      |        |      |      |      |      |  |
| 9        |                |              | 0      |         |      |        |      |      |      |      |  |

| No connection |       |                                       |        |
|---------------|-------|---------------------------------------|--------|
| Alias         | 00000 |                                       |        |
| 0             | 0     |                                       |        |
| 1             | 0     | Connection Setup                      | >      |
| 2             | 0     | Connection                            | OK     |
| 3             | 0     | Serial Port                           | UK     |
| 4             | 0     |                                       | Cancel |
| 5             | 0     | Serial Settings                       |        |
| 6             | 0     | USB-SERIAL CH340 (COM3)               |        |
| 7             | 0     | Mada                                  |        |
| 8             | 0     | 9600 Baud                             |        |
| 9             | 0     | RTU OASCII                            |        |
|               |       | Flow Control                          |        |
|               |       | None Parity 🗸 🗆 DSR 🗆 CTS 🗹 RTS Toggl | e      |
|               |       | 1 Stop Bit V [ms] RTS disable delay   |        |
|               |       | TCP/IP Server                         |        |
|               |       | IP Address P                          | ort    |
|               |       | 127.0.0.1 		 5                        | i06    |
|               |       | Any Address O IPv4                    |        |
|               |       | Ignore Unit ID IPv6                   |        |

## 4.2. 配置点位信息

在"Setup"——"Slave Definition"界面下,配置从机的从机地址,功能码,初始地址和点位数量。点击"OK"。

| 🗒 File Edit Conn | ection Setup Display View Wind | dow Help |
|------------------|--------------------------------|----------|
|                  | Slave Definition F8            |          |
| D = 1: F = 03    | Use as Default                 |          |
| Alias            | 00000                          |          |
| 0                | о                              |          |
| 1                | 0                              |          |
| 2                | 0                              |          |
| 3                | 0                              |          |
| 4                | 0                              |          |
| 5                | 0                              |          |
| 6                | 0                              |          |
| 7                | 0                              |          |
| 8                | 0                              |          |
| 9                | 0                              |          |

| Alias | 00000 |                                                                                                    |
|-------|-------|----------------------------------------------------------------------------------------------------|
|       | 0     |                                                                                                    |
|       | 0     | Slave Definition X                                                                                                    |
|       | 0     | 从机地址                                                                                                    |
|       | 0     | Slave ID: OK                                                                                                    |
|       | 0     | Function: 03 Holding Register (4x)                                                                                                    |
|       | 0     | Address: 0                                                                                                    |
|       | 0     | Quantity: 10                                                                                                    |
|       | 0     |                                                                                                    |
|       | 0     | Rows                                                                                                    |
|       | 0     | Q 10 ○ 20 ○ 50 ○ 10 点位数量 Quantity                                                                                                    |
|       |       | Hide Alias Columns       PLC Addresses (Base 1)         Error Simulation         Skip response       Insert CRC/LRC error (Not when using TCP/IP)         0       [ms] Response Delay       Detum execution of Count |

## 5. 配置 M300

#### 5.1. 接线

将 M300 的 LAN 口接在电脑上,在电脑的浏览器中通过 LAN 口 IP (192.168.1.1)进入 M300 的内置页面。输入账号 密码(默认的账号密码都是: admin)。然后点击登录。

| ← C ▲ 不安全   192.168.1.1/#/login |                                                                                                    |  |
|---------------------------------|----------------------------------------------------------------------------------------------------|--|
|                                 |                                                                                                    |  |
|                                 | 欢迎登录                                                                                                    |  |
|                                 | 账号                                                                                                    |  |
| 连接价值                            | admin                                                                                                    |  |
|                                 | 2013년 2013년 2018년 2013년 2018년 2018년 2018년 2018년 2018년 2018년 2018년 2018년 2018년 2018년 2018년 2018년 2018년 2018년 2018년 2018년 2018년 2018년 2018년 2018년 2018년 2018년 2018년 2018년 2018년 2018년 2018년 2018년 2018년 2018년 2018년 2018년 2018년 2018년 2018년 2018년 2018년 2018년 |  |
| 价值连                             | 接 admin ◎                                                                                                    |  |
|                                 | 92                                                                                                    |  |
|                                 |                                                                                                    |  |

#### 5.2. 配置数据点位

(1)、在"边缘计算"一"数据点位"的界面下,点击"添加"从机,相关的说明如下。配置完点击"确定"。

- •从机名称:自定义。
- •从机描述:自定义。
- •采集协议:选择 Modbus RTU。

- •轮询间隔:当前点位采集完毕到采集下一个点位的时间间隔。
- •合并采集:将多个连续的点位合并在一起采集。
- •从机开关:是否启用该从机。
- •串口序号:填写选择的设备串口。
- •从机地址:从机设备的 ID。

| 🗲 有人物联网 🛛 🖸 | 標題 🕞 网络 💽 边缘计算 🔄 新新 |                    | 🚯 English 🛛 😡 adr    |
|-------------|---------------------|--------------------|----------------------|
| 配置向导        | > 数据应位              |                    |                      |
| 模式管理        | 数据点位 1              | 添加                 | × 3 ×                |
| 拓展机管理       | 从机 2                | postal.            | 海加 导入 导出             |
| IO管理 ~      | E+#, 170504005      | "从机名称: device1     |                      |
| 数据点位        | 版中于, 1732391063     | 从机猫迷: 调输入          |                      |
| 协议转换        | I Local_IO ● 在线     | *采集协议 Modbus_RTU ~ |                      |
| 边缘网关        |                     | * 轮询(问隔: 0 ms      |                      |
|             | protocol: Local_IO  | * 合井采集: • 开 〇 关    |                      |
|             |                     | *从机开关: 🔵           |                      |
|             | 从机一点位列表             | *串□序号 1            |                      |
|             | ■ 序号 点位名称 数据类型      | *从机地址 1            | 数据 采集公式 控制公式 点位描述 操作 |
|             |                     | 取消                 |                      |
|             |                     |                    |                      |
|             |                     |                    |                      |
|             |                     |                    |                      |
| X/4 4 70    |                     |                    |                      |
| VLL/0       |                     |                    |                      |

(1)、添加点位,点击需要建立点位的从机,在"从机一点位列表"点击"添加"。配置要求如下。配置完点击"确定"。然后重启。

- •点位名称:自定义。
- •点位描述:自定义。
- •寄存器:根据自己需要采集的点位选择寄存器类型和填写地址。
- •数据类型:根据自己需要采集的点位选择。
- 点位个数:本采集需要连续建立的点位个数。
- •小数位数:采集点位数据显示的小数位数。
- •读写状态:根据自己需要采集的点位选择。
- •优先级:点位采集顺序的优先级。
- **采集公式**: 采集该点位的数据经过这个采集公式计算后显示。
- •控制公式: M300 下发给这个点位的数据,需要经过这个公式计算发给从机。
- •超时时间:采集该点位时,下发报文没有得到从机的恢复,等待这个时间,在进行下一次的采集。
- 单位:采集到的数据显示的单位。

| 📌 有人物联网              | 5-2.4 | また [・] 网络                            | a [·] 边缘计( | · [·] 系 | 充管理                                      |                                                      |             |       |                                                |        |         |      |       | 🔇 English 👩 | admin |
|----------------------|-------|--------------------------------------|------------|---------|------------------------------------------|------------------------------------------------------|-------------|-------|------------------------------------------------|--------|---------|------|-------|-------------|-------|
| 配置向导                 |       | > 数据点位                               |            | 你修改的参   | 戰项需重启后才可                                 | 「生效,为了避免重复重                                          | )启,全部设置完成后X | 网头进行重 |                                                | ×      |         |      |       |             |       |
| 模式管理                 |       | 数据点位                                 |            |         |                                          |                                                      |             |       |                                                |        |         |      |       |             |       |
| 拓展机管理                |       | 从机                                   |            |         |                                          |                                                      |             |       |                                                |        |         | 添加   | 导入    | 导出          |       |
| IO管理                 | ~     | 版本号: 17326795                        | 583        |         |                                          |                                                      |             |       |                                                |        |         |      |       |             |       |
| 数据点位<br>协议转换<br>边缘网关 | ×     | Local_IO<br>IO Slave<br>protocol: Lo | ocal_IO    | ●在线     | Slave_<br>Slave Sl<br>0:高线 1<br>protocol | _Status<br>tatus<br>!:异常 2:在线 3:停用<br>: Slave Status | ● 商线        | c     | device1<br>夜振来源: UART1<br>protocol: Modbus_RTU | T Bile | 商线      | 1    | 2     |             |       |
|                      |       |                                      |            |         |                                          |                                                      |             |       |                                                |        |         |      |       |             |       |
|                      |       | 从机一点位列                               | 问表         |         |                                          |                                                      |             |       |                                                |        |         |      | 添加    | 删除          |       |
|                      |       | 序号                                   | 点位名称       | 数据类型    | 小数位数                                     | 地址                                                   | 读写状态        | 优先级   | 超时时间(ms)                                       | 数据     | 采集公式    | 控制公式 | 点位描述  | 操作          |       |
|                      |       |                                      |            |         |                                          |                                                      |             | 帽无数据  |                                                |        |         |      |       |             |       |
|                      |       |                                      |            |         |                                          |                                                      |             |       |                                                | 共0条    | 15条/页 ~ | ±-⊼  | 1 下一页 | 前往 1        | 页     |
|                      |       |                                      |            |         |                                          |                                                      |             |       |                                                |        |         |      |       |             |       |
| V1.1.78              |       |                                      |            |         |                                          |                                                      |             |       |                                                |        |         |      |       |             |       |

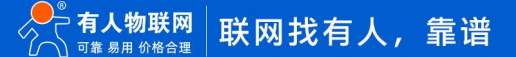

#### USR-M300 IEC61850 协议转换应用案例

| 🛃 有人物联网     |                    | () 边缘计算       |                 |                 |           |                                    |               |               |      |           |             | 🔄 English 🛛 😡 adm |
|-------------|--------------------|---------------|-----------------|-----------------|-----------|------------------------------------|---------------|---------------|------|-----------|-------------|-------------------|
| 配置向导        | 》数据示位              |               |                 | 价格改的参           | 数項需重启后才可生 | 效、为了避免重复重度、全部设置充住                  | 6后对网关进行重      | 5. <b>1</b> 6 | ×    |           |             |                   |
| 模式管理        | 数据点位               |               |                 |                 |           |                                    |               |               |      |           |             |                   |
| 拓展机管理       | Lun                |               |                 |                 | 汤加        |                                    |               |               |      |           | 24          | a) au             |
| IO管理 ~      |                    |               |                 |                 | AD-13H    |                                    |               |               |      |           |             |                   |
| 数据点位        | 版本号: 1732693928    |               |                 |                 | • 点位名和    | t ceshi1                           |               |               |      |           |             |                   |
| 协议转换        | Local_IO           | •             | 在线 Slave        | _Status         | 原位描述      | 1911年入                             |               |               |      |           |             |                   |
| 边缘网关        |                    |               | 0:高线            | 1:异常 2:在线 3:停川  | 寄存者       | 1 4 ··· 1                          | 40001(ushort) | _             |      |           |             |                   |
|             | protocol: Local_   | 10            | protoco         | I: Slave Status | * 数据类型    | 2 16位无符号 ~                         |               |               |      |           |             |                   |
|             |                    |               |                 |                 | * 点位个家    | R 1                                |               |               |      |           |             |                   |
|             | 从机—占位列表            |               |                 |                 | 小数位表      | t 0                                | v             |               |      |           |             | 2510 832          |
|             | 席号                 | 点位名称          | 数据类型            | 小設位数            | • 读写状态    |                                    | 5             |               | 数据   | 采集公式 控制   | 松式 点位描述     | 授作                |
|             |                    |               |                 |                 | * 优先级     | ā 182                              | ~             |               |      |           |             |                   |
|             |                    |               |                 |                 | 采集公式(     | 9 1812.1                           |               |               |      |           |             |                   |
|             |                    |               |                 |                 | 特別公平(     | 9 180A                             |               |               |      | 共0条 15条/页 |             | 7-月 続住 1 页        |
|             |                    |               |                 |                 | * #297876 | 1 2000                             | ma            |               |      |           |             |                   |
|             |                    |               |                 |                 | -4 00     |                                    |               |               |      |           |             |                   |
|             |                    |               |                 |                 | 40.0      | 2 Hui                              |               |               |      |           |             |                   |
|             |                    |               |                 |                 |           |                                    | 取消            | 御定            |      |           |             |                   |
|             |                    |               |                 |                 |           |                                    |               |               |      |           |             |                   |
|             |                    |               |                 |                 |           |                                    |               |               |      |           |             |                   |
|             |                    |               |                 |                 |           |                                    |               |               |      |           |             |                   |
| 😤 有人物联网 🛛 🖸 | (48歳) ① 网络 []      | •] 边缘计算 []] 彩 | 充管理             |                 |           |                                    |               |               |      |           |             | 🚯 English 🧔 ad    |
| 配置向导        | > 数据点位             |               |                 |                 |           |                                    |               |               |      |           |             |                   |
| 模式管理        | 数据点位               |               |                 |                 |           |                                    |               |               |      |           |             |                   |
| 拓展机管理       | 从机                 |               |                 |                 |           |                                    |               |               |      |           | <b>1530</b> | 等入 等出             |
| 10管理 ~      | No.                |               |                 |                 |           |                                    |               |               |      |           |             |                   |
| 数据点位        | 1732603913         |               | Lature and      |                 |           |                                    |               |               |      |           |             |                   |
| 协议转换        | IO Slave           | - Est         | Slave_Status    | IS              | TESS .    | device1                            | <b>9</b> EK   |               |      |           |             |                   |
| 边缘网关        |                    |               | 0:离线 1:异常 2     | :在线 3:停用        |           | 数据来源: UART1                        |               |               |      |           |             |                   |
|             | protocol: Local_IO |               | protocol: Slave | Status          |           | protocol: Modbus_RTU<br>2 编辑 11 册钟 |               |               |      |           |             |                   |
|             |                    |               |                 |                 |           |                                    |               |               |      |           |             |                   |
|             | 从机一点位列表            |               |                 |                 |           |                                    |               |               |      |           |             | 1500 BHB          |
|             |                    |               |                 |                 |           |                                    |               |               |      |           | 清朝入观水描述     | Mathia            |
|             | 序号                 | 点位名称          | 数据类型 小          | ENGZER HELLE    | 读写状态      | 优先级                                | 20010100(ms)  | 設備            | 采集公式 | 控制公式      | 点位而是        | 19HF              |
|             | 0 1                | ceshi3 32     | 位手示数(ABCD)      | 3 4 0004        | 读写        | 048                                | 2000          | 3.000         |      |           |             | 416 BIN           |
|             | 2                  | ceshi2 32     | 脸无符号(ABCD)      | 0 4 0002        | 道写        | 052                                | 2000          | 2             |      |           |             | 998 H94           |
|             | 3                  | ceshi1        | 16位无符号          | 0 4 0001        | 读写        | 052                                | 2000          | 1             |      |           |             | 编辑 删除             |
|             |                    |               |                 |                 |           |                                    |               |               |      | 共3条 15    | ¥⁄¤ v [1−3  | 下一页 截住 1 页        |
|             |                    |               |                 |                 |           |                                    |               |               |      |           |             |                   |
|             |                    |               |                 |                 |           |                                    |               |               |      |           |             |                   |
|             |                    |               |                 |                 |           |                                    |               |               |      |           |             |                   |
|             |                    |               |                 |                 |           |                                    |               |               |      |           |             |                   |
|             |                    |               |                 |                 |           |                                    |               |               |      |           |             |                   |
|             |                    |               |                 |                 |           |                                    |               |               |      |           |             |                   |
| V1.1.87     |                    |               |                 |                 |           |                                    |               |               |      |           |             |                   |

#### 5.3. 配置 BACnet 协议转换

在"边缘计算"—"协议转换"—"BACnet"的界面下,配置"模式"、"设备 ID",在 BACnet IP 模式下配置 "绑定网口"、"本地端口";在 BACnet MSTP 模式下配置"串口"、"MAC 地址"、"主站最大 MAC""最大帧数量", 配置完点击"应用"。

•模式: (1)、BACnet IP: BACnet/IP使用标准的互联网协议(IP)进行通信,能够通过以太网连接各种设备。

- (2)、BACnet MSTP: BACnet MSTP 是一种基于串行通信的协议,通常通过 RS-485 串口连接设备。
- 设备 ID: 自定义。
- •绑定网口:选择 M300 与 BACnet 服务器的通讯网口。
- •本地端口:自定义。
- •串口:选择 M300 与 BACnet 服务器的通讯串口。

• MAC 地址: BACnet MSTP 使用一个 8 位的 MAC 地址。这意味着每个设备在网络中都有一个唯一的 MAC 地址,范围 通常是在 0 到 127 之间(0x00 到 0x7F)。其中,地址 0 被保留给广播。

• 主站最大 MAC: 在 BACnet MSTP 网络中,主站的最大 MAC 地址通常是 127,即可以支持最多 127 个设备(包括主站和从站)。

•最大帧数量: BACnet MSTP 协议的最大帧数量并没有绝对的限制,主要取决于网络的设计和设备的处理能力。每个帧的大小通常受到物理层(如 RS-485)的限制, BACnet MSTP 的帧通常最大为 1,024 字节。

| 🗙 有人物联网      |   | 概览   | 12 网络    | [-] 边缘; | 損     | [•] 系统管理  |           |   |         |      |      |     |         |      |             |      | i admi |
|--------------|---|------|----------|---------|-------|-----------|-----------|---|---------|------|------|-----|---------|------|-------------|------|--------|
| 配置向导         |   | > 协议 | 转换       |         | 1     |           |           |   |         |      |      |     |         |      |             |      |        |
| 模式管理         |   | 协议转  | 换        |         |       | 1         |           |   |         |      |      |     |         |      |             |      |        |
| 拓展机管理        | 2 | Mod  | lbus RTU | • 1     | BACne | t 💽       |           |   |         |      |      |     |         |      |             |      |        |
| IO管理<br>数据点位 | Ĩ | Mod  | Ibus TCP |         | 基础    | <b>设置</b> |           |   |         |      |      |     |         |      |             |      |        |
| 协议转换         |   | 0    | PC UA    |         | 通信    | 连接配置      |           |   |         |      |      |     |         |      |             |      |        |
| 边缘网关         | ~ |      | Json     |         |       | *模式       | BACnet IP | ~ | * 设备ID: | 301  |      |     | *绑定网口:  | wan  |             | ~    |        |
|              |   | в    | ACnet    |         |       | *本地請口:    | 47808     |   |         |      |      |     |         |      |             |      |        |
|              |   | IE   | EC104    |         | र्घ्य | =         |           |   |         |      |      |     |         |      |             |      |        |
|              |   | IE   | C61850   |         | 151   | 0         |           |   |         |      |      |     |         |      |             |      |        |
| 3            |   | 5    | SL651    |         | 点位    | 映射表       |           |   |         |      |      |     |         |      | 添加          | 删除   |        |
|              |   |      |          |         |       |           | 序号        |   | 点位名称    |      | 映射地址 |     |         | 读写状态 |             | 操作   |        |
|              |   |      |          | •       |       |           |           |   |         | 智无数据 |      |     |         |      |             |      |        |
|              |   |      |          |         |       |           |           |   |         |      |      | 共0条 | 10衆/页 ∨ | 1-1  | <b>页一</b> 才 | 转往 1 | 页      |
|              |   |      |          |         |       |           |           |   |         |      |      |     |         |      |             |      |        |
|              |   |      |          |         |       |           |           |   |         |      |      |     |         |      |             |      |        |
| V1.1.87      |   |      |          |         |       |           |           |   |         |      |      |     |         |      |             |      |        |

(1)、添加点位映射,在"点位映射表"点击"添加",选择"映射点类型",在点位选择"添加点位",选择 需要添加点位的从机,选择需要添加的点位,配置完点击"确定"。然后重启。

- •AI: 模拟输入,用于表示测量的连续数值,例如温度、湿度、压力等。这些输入通常来自于传感器。
- A0: 模拟输出,用于控制设备的连续输出值,例如调节阀的开度或风机的速度等。

• AV: 模拟值,表示一个可以被设置或读取的模拟数值。这些值可以是输入或输出,通常用于计算或表示状态。

- •BI: 二进制输入,用于表示开关状态,如设备的开/关状态,或传感器的状态(如报警、故障等)。
- •B0: 二进制输出,用于控制设备的开关状态,例如开启或关闭一个阀门或灯光。

• BV: 二进制值, 表示一个可以被设置或读取的二进制数值, 通常用于表示状态或控制命令。

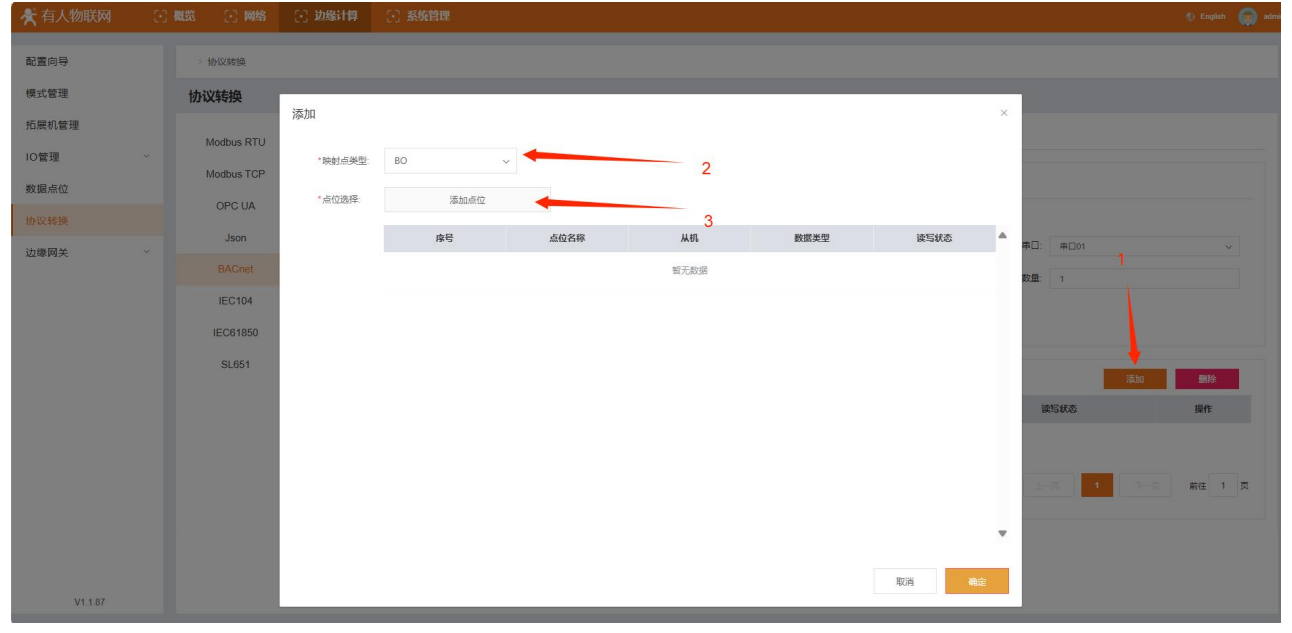

#### USR-M300 IEC61850 协议转换应用案例

| 🗙 有人物联网                                                                               |              |                                                                                     |      |                    |                                                                                                    |                                                       |                                 |                                                                                                    |                                          |                                                                                                    |                                                                                                    |
|---------------------------------------------------------------------------------------|--------------|-------------------------------------------------------------------------------------|------|--------------------|----------------------------------------------------------------------------------------------------|-------------------------------------------------------|---------------------------------|----------------------------------------------------------------------------------------------------|------------------------------------------|----------------------------------------------------------------------------------------------------|----------------------------------------------------------------------------------------------------|
| 配置向导                                                                                  |              | 〉协议转换                                                                               |      |                    |                                                                                                    | 你修改的参数项需重启后才可生效                                       | y, 为了避免重复重启, 全部设                | <b>夏</b> 完成后对网关进行重启。                                                                                                    | THE X                                    |                                                                                                    |                                                                                                    |
| 模小管理                                                                                  |              | 1121/15216                                                                          |      |                    |                                                                                                    |                                                       |                                 |                                                                                                    |                                          |                                                                                                    |                                                                                                    |
| 拓展机等理                                                                                 |              | 加以特别                                                                                | 添加   | 点位這                | 选择                                                                                                    |                                                       |                                 |                                                                                                    | -                                        | × ×                                                                                                    |                                                                                                    |
| 山田市                                                                                   |              | Modbus RTU                                                                          |      |                    | 11 45 16 45                                                                                                    |                                                       |                                 |                                                                                                    |                                          |                                                                                                    |                                                                                                    |
| IO管埋                                                                                  |              | Modbus TCP                                                                          | *映   | -                  | 从机选择:                                                                                                    | device1 ~                                             | 请输入点位名称                         | 查询                                                                                                    |                                          |                                                                                                    |                                                                                                    |
| 数据点位                                                                                  |              | OPC UA                                                                              | *点:  |                    | 序号                                                                                                    | 点位名称                                                  | 从机                              | 数据类型                                                                                                    | 读写状态                                     | •                                                                                                    |                                                                                                    |
| 协议转换                                                                                  |              | Json                                                                                |      |                    | 1                                                                                                    | ceshi1                                                | device1                         | UInt16 ~                                                                                                    | 读写                                       |                                                                                                    |                                                                                                    |
| 边缘网关                                                                                  |              |                                                                                     |      |                    | 2                                                                                                    | ceshi2                                                | device1                         | UInt32 ~                                                                                                    | 读写                                       | MiLL: wan                                                                                                    |                                                                                                    |
|                                                                                       |              | IEC104                                                                              |      |                    |                                                                                                    |                                                       | desident                        |                                                                                                    |                                          |                                                                                                    |                                                                                                    |
|                                                                                       |              | 15004050                                                                            |      |                    | 3                                                                                                    | ceshi3                                                | device1                         | Float                                                                                                    |                                          |                                                                                                    |                                                                                                    |
|                                                                                       |              | 1EC01050                                                                            |      |                    |                                                                                                    |                                                       |                                 |                                                                                                    |                                          |                                                                                                    |                                                                                                    |
|                                                                                       |              | SL651                                                                               |      |                    |                                                                                                    |                                                       |                                 |                                                                                                    |                                          | 添加 删除                                                                                                    |                                                                                                    |
|                                                                                       |              |                                                                                     |      |                    |                                                                                                    |                                                       |                                 |                                                                                                    |                                          | 读写状态 操作                                                                                                    |                                                                                                    |
|                                                                                       |              |                                                                                     |      |                    |                                                                                                    |                                                       |                                 |                                                                                                    |                                          |                                                                                                    |                                                                                                    |
|                                                                                       |              |                                                                                     |      |                    |                                                                                                    |                                                       |                                 |                                                                                                    |                                          |                                                                                                    |                                                                                                    |
|                                                                                       |              |                                                                                     |      |                    |                                                                                                    |                                                       |                                 |                                                                                                    | ,                                        | 1 百元 前往                                                                                                    | 1 页                                                                                                    |
|                                                                                       |              |                                                                                     |      |                    |                                                                                                    |                                                       |                                 |                                                                                                    |                                          |                                                                                                    |                                                                                                    |
|                                                                                       |              |                                                                                     |      |                    |                                                                                                    |                                                       |                                 |                                                                                                    | 取消 朝起                                    |                                                                                                    |                                                                                                    |
|                                                                                       |              |                                                                                     |      |                    |                                                                                                    |                                                       |                                 |                                                                                                    | 取消                                       | 确定                                                                                                    |                                                                                                    |
| V1.1.87                                                                               |              |                                                                                     |      |                    |                                                                                                    |                                                       |                                 |                                                                                                    |                                          |                                                                                                    |                                                                                                    |
| ᄎ 有人物联网                                                                               | 100 <b>k</b> | 戦策 😳 网络                                                                             | 🖂 边缘 | 計算                 | 23 系                                                                                                    | 统管理                                                   |                                 |                                                                                                    |                                          | © 1                                                                                                    | inglish 👩 a                                                                                                    |
| 副業向日                                                                                  |              | 1630/ <del>2010</del>                                                               |      |                    |                                                                                                    | 你修改的参数话要要户后才可生效                                       | 7 头了游台青复景白 今部沿                  | <b>第</b> 中成后对同关进行要由                                                                                                    | meh V                                    |                                                                                                    |                                                                                                    |
| HU2105                                                                                |              | - Brocarse                                                                          |      |                    |                                                                                                    | 13-19-12 La 29-92 - 2 - 2 - 2 - 2 - 2 - 2 - 2 - 2 -   | A, JJJ MEJJAMORAMICH, IEDPISCI  | BJDUUGDAJPS AJULIJ BEJD.                                                                                                    |                                          |                                                                                                    |                                                                                                    |
| 侯九官理                                                                                  |              | 协议转换                                                                                |      |                    |                                                                                                    |                                                       |                                 |                                                                                                    |                                          |                                                                                                    |                                                                                                    |
| 拍展机管理                                                                                 |              |                                                                                     |      |                    |                                                                                                    |                                                       |                                 |                                                                                                    |                                          |                                                                                                    |                                                                                                    |
|                                                                                       |              | Modbus RTU                                                                          |      | BACn               | et 💽                                                                                                    | )                                                     |                                 |                                                                                                    |                                          |                                                                                                    |                                                                                                    |
| IO管理                                                                                  | ~            | Modbus RTU<br>Modbus TCP                                                            |      | BACn               | et 💽                                                                                                    | )                                                     |                                 |                                                                                                    |                                          | <                                                                                                    |                                                                                                    |
| IO管理<br>数据点位                                                                          | ~            | Modbus RTU<br>Modbus TCP<br>OPC UA                                                  |      | BACn<br> 基础        | et 💽                                                                                                    | )                                                     |                                 |                                                                                                    |                                          |                                                                                                    |                                                                                                    |
| IO管理<br>数据点位<br>协议转换                                                                  | ~            | Modbus RTU<br>Modbus TCP<br>OPC UA                                                  |      | BACn<br> 基础<br>通信  | et <b>(</b><br>)<br>设置<br>i连接配置                                                                                           | )<br>I                                                |                                 |                                                                                                    |                                          |                                                                                                    |                                                                                                    |
| IO管理         ************************************                                     | ~            | Modbus RTU<br>Modbus TCP<br>OPC UA<br>Json                                          |      | BACnd<br>基础<br>通信  | et <b>(</b> )<br>设置<br>S连接配置                                                                                              | )<br>種類 BACnet IP                                     | ×                               | *设备D: 301                                                                                                    |                                          | * 掷立网口: wan                                                                                                    | Y                                                                                                    |
| IO管理   * 数据点位<br>协议转换<br>边缘网关 * *                                                     | ×            | Modbus RTU<br>Modbus TCP<br>OPC UA<br>Json<br>BACnet                                |      | BACn<br>基础<br>通信   | et ()<br>)设置<br>)<br>;注接配置<br>,<br>,<br>,<br>,<br>,<br>,<br>,<br>,<br>,<br>,<br>,<br>,<br>,<br>,<br>,<br>,<br>,<br>,<br>, | )<br>構成 BACnet IP<br>3例曰: 47808                       | ×                               | *设新0: 301                                                                                                    |                                          | * 鄭定网口: wan                                                                                                    | ~                                                                                                    |
| IO管理 的 数据点位 的 数据点位 的 说转换 的 说转换 的 说转换 的 过缓网关 的 计 如 一 一 一 一 一 一 一 一 一 一 一 一 一 一 一 一 一 一 | ×            | Modbus RTU<br>Modbus TCP<br>OPC UA<br>Json<br>BACnet<br>IEC104                      |      | BACni<br>日基础<br>通信 | et ()<br>)设置<br>)<br>; 本地                                                                                                 | )<br>構成: BACnet IP<br>該網口: 47808                      | v                               | *12840: 301                                                                                                    |                                          | * 廣定网口: wan                                                                                                    | v                                                                                                    |
| IO管理 · 数据点位<br>协议转换<br>边缘网关 ·                                                         | ×            | Modbus RTU<br>Modbus TCP<br>OPC UA<br>Json<br>BACnet<br>IEC104<br>IEC61850          | •    | BACni<br>基础<br>通信  | et ()<br>)设置<br>)<br>)<br>(用                                                                                              | )<br>模拟: BACnet IP<br>助问: 47808                       | ×                               | *12810: 201                                                                                                    |                                          | * 擁定两口: wan                                                                                                    | ¥                                                                                                    |
| 10管理 · 数据点位<br>协议转换<br>边缘网关 ·                                                         | ×            | Modbus RTU<br>Modbus TCP<br>OPC UA<br>Json<br>BACnet<br>IEC104<br>IEC61850<br>SL651 |      | BACnu<br>日本础<br>通信 | et<br>设置<br>法连接配置<br>本述<br>用                                                                                              | )<br>模式 BACnet IP<br>調口: 47808                        | ×.                              | * (2810: 201                                                                                                    |                                          | * 爆走网口: wan                                                                                                    | V                                                                                                    |
| 10管理 ·<br>数据点位<br>协议转换<br>边缘网关 ·                                                      | ~            | Modbus RTU<br>Modbus TCP<br>OPC UA<br>Json<br>BACnet<br>IEC104<br>IEC61850<br>SL651 |      | BACnu<br>基础<br>通信  | et ()<br>)设置<br>)<br>;注接記譯<br>(用<br>)<br>;映射表                                                                             | 構成 BACnet IP<br>初口 47808                              | ~                               | * @#ID: 301                                                                                                    |                                          | * 版金网口: wan                                                                                                    | ✓                                                                                                    |
| 10管理 * 数据点位<br>协议转换 · · · · · · · · · · · · · · · · · · ·                             | ~            | Modbus RTU<br>Modbus TCP<br>OPC UA<br>Json<br>BACnet<br>IEC104<br>IEC61850<br>SL651 |      | BACnd<br>日基础<br>通信 | et<br>设置<br>法连接配置<br>本規<br>明<br>一                                                                                         | )<br>構成 BACnet IP<br>3第日: 47308<br>廃号                 | ×<br>                           | * 设新D: 301                                                                                                    | <u>税利</u> 他社                             | * 供金用口: wan<br>- 供金用口: wan<br>- 「成本」 - 一 日<br>- 一 一 一 一 一 一 一 一 一 一 一 一 一 一 一 一 一 一 一                                                                              | ⇒<br>Sé<br>tr                                                                                                    |
| 10管理 · 数据点位<br>协议转换 · · · · · · · · · · · · · · · · · · ·                             | ~            | Modbus RTU<br>Modbus TCP<br>OPC UA<br>Json<br>BACnet<br>IEC104<br>IEC61850<br>SL651 | •    | BACnu<br>基础<br>通信  | 2<br>2<br>2<br>2<br>2<br>2<br>2<br>3<br>2<br>3<br>3<br>3<br>3<br>3<br>3<br>3<br>3<br>3<br>3<br>3                          | k<br>構成 BACnet IP<br>3331□: 47808<br>作階<br>1<br>2     | ×<br>5<br>0                     | * 12810: 301                                                                                                    | Retrieta<br>Retrieta<br>B02<br>B01       | * 歩定列口: wan<br>* 歩定列口: wan<br><u> 本加</u><br><u> 本加</u><br>夏<br>夏<br>夏<br>夏<br>夏<br>夏<br>夏<br>夏<br>夏<br>夏<br>夏<br>夏<br>夏                                            | ✓<br>00<br>作<br>余                                                                                                    |
| 10管理 ·<br>数据点位<br>协议转换 · · · · · · · · · · · · · · · · · · ·                          | ~            | Modbus RTU<br>Modbus TCP<br>OPC UA<br>Json<br>BACnet<br>IEC104<br>IEC61850<br>SL651 | •    | BACnu<br>基础<br>通信  | 2 (2) (2) (2) (2) (2) (2) (2) (2) (2) (2                                                                                  | k<br>模式 BACnet IP<br>33明□: 47808                      | ×<br>                           | * 设备(D: 301<br>25称 40 - 301<br>abh3 - 40 - 40 - 40 - 40 - 40 - 40 - 40 - 4                                                                                                    | E20<br>時刻地址<br>802<br>801<br>800         | · 與定別口: wan<br>· 與定別口: wan<br>· 如本<br>· 如本<br>· 如本<br>· 如本<br>· 如本<br>· 如本<br>· 如本<br>· 如本<br>· 如本<br>· 如本<br>· 一<br>· 一<br>· 一<br>· 一<br>· 一<br>· 一<br>· 一<br>· 一 | ×<br>**                                                                                                    |
| 10管理 ·<br>数编点位<br>协议转换 · · · · · · · · · · · · · · · · · · ·                          | ~            | Modbus RTU<br>Modbus TCP<br>OPC UA<br>Json<br>BACnet<br>IEC104<br>IEC61850<br>SL651 | •    | BACnui<br>基础<br>通信 | 2<br>2<br>2<br>2<br>2<br>3<br>2<br>3<br>3<br>3<br>5<br>5<br>5<br>5<br>5<br>5<br>5<br>5<br>5<br>5                          | )<br>構成 BACnet IP<br>適明日: 47808<br>1<br>2<br>3        | پ<br>چ<br>د<br>د<br>د<br>د<br>د | * 设集ID: 201<br>205称                                                                                                    | 2日                                       | · 御定河口: wan<br>                                                                                                    | ↓<br>#<br>*<br>*<br>*                                                                                                    |
| 10管理 *<br>数编点位<br>协议转换 *<br>边娜网关 *                                                    | ~            | Modbus RTU<br>Modbus TCP<br>OPC UA<br>Json<br>BACnet<br>IEC104<br>IEC61950<br>SL651 | •    | BACnii<br>基础<br>通信 |                                                                                                    | )<br>構成: BACnet IP<br>諸明日: 47808<br>1<br>2<br>3       | پ<br>افغ<br>د<br>د<br>د         | * 设备D: 301                                                                                                    | 1.20<br>映射地址<br>B02<br>B01<br>B00<br>共3条 | * 伊拉河口: man<br>* 伊拉河口: man<br>                                                                                                    | ✓ ★ ★ < |
| IO管理 ·<br>数据点位<br>协议转换 ·<br>边缘网关 · ·                                                  | ~            | Modbus RTU<br>Modbus TCP<br>OPC UA<br>Json<br>BACnet<br>IEC104<br>IEC61850<br>SL651 | •    | BACnu<br>基础<br>通信  | et<br>设置<br>本求<br>和<br>即                                                                                                  | )<br>構成: BACnet IP<br>諸明ロ: 47808<br>作号<br>1<br>2<br>3 | ×<br>5<br>6<br>0<br>0           | * 끉ঝ(). 301<br>2840 - 301<br>9h13 - 9h14 - 9h14 | 10日                                      | * 御史河口: wan<br>* 御史河口: wan                                                                                                    | ✓<br>続<br>・<br>余<br>・<br>・<br>・<br>・<br>・<br>・<br>・<br>・<br>・<br>・<br>・<br>・<br>・                                                                                                    |

## 6. 模拟主机软件配置

### 6.1. 创建链接

(1)、本次测试用 BACnetScan 软件模拟主站采集 M300 的 BACnet 协议转换的数据,双击"BACnet IP",会自动搜索连接的设备,双击"M300 的 ID 设备"会自动检索出点位。

#### USR-M300 IEC61850 协议转换应用案例

| bricherscan - 7                                                                                                    |                                                                                                    |                                                                                                    |                                                                                                    |                                                                                                    |
|----------------------------------------------------------------------------------------------------|----------------------------------------------------------------------------------------------------|----------------------------------------------------------------------------------------------------|----------------------------------------------------------------------------------------------------|----------------------------------------------------------------------------------------------------|
| 文件(F) 编辑(E)                                                                                                    | 视图(V) 工具 有                                                                                                    | ē助(H)                                                                                                    |                                                                                                    |                                                                                                    |
| ⑧ 两 🗊 📝                                                                                                    | ×                                                                                                    |                                                                                                    |                                                                                                    |                                                                                                    |
| BACnet                                                                                                    |                                                                                                    | 屋件                                                                                                    | 值                                                                                                    |                                                                                                    |
| Re RACent                                                                                                    | Ethornet                                                                                                    | ABIL.                                                                                                    |                                                                                                    |                                                                                                    |
| A DACHEL                                                                                                    | Eulernet                                                                                                    |                                                                                                    |                                                                                                    |                                                                                                    |
| BACnet                                                                                                    | t IP                                                                                                    |                                                                                                    |                                                                                                    |                                                                                                    |
| St BACnet                                                                                                    | MS/TP                                                                                                    |                                                                                                    |                                                                                                    |                                                                                                    |
|                                                                                                    |                                                                                                    |                                                                                                    |                                                                                                    |                                                                                                    |
|                                                                                                    |                                                                                                    | = TT                                                                                                    |                                                                                                    |                                                                                                    |
|                                                                                                    |                                                                                                    | 从田                                                                                                    |                                                                                                    |                                                                                                    |
|                                                                                                    |                                                                                                    |                                                                                                    |                                                                                                    |                                                                                                    |
|                                                                                                    |                                                                                                    |                                                                                                    |                                                                                                    |                                                                                                    |
|                                                                                                    |                                                                                                    |                                                                                                    |                                                                                                    |                                                                                                    |
|                                                                                                    |                                                                                                    |                                                                                                    |                                                                                                    |                                                                                                    |
|                                                                                                    |                                                                                                    |                                                                                                    |                                                                                                    |                                                                                                    |
|                                                                                                    |                                                                                                    |                                                                                                    |                                                                                                    |                                                                                                    |
|                                                                                                    |                                                                                                    |                                                                                                    |                                                                                                    |                                                                                                    |
|                                                                                                    |                                                                                                    |                                                                                                    |                                                                                                    |                                                                                                    |
|                                                                                                    |                                                                                                    |                                                                                                    |                                                                                                    |                                                                                                    |
|                                                                                                    |                                                                                                    |                                                                                                    |                                                                                                    |                                                                                                    |
|                                                                                                    |                                                                                                    |                                                                                                    |                                                                                                    |                                                                                                    |
|                                                                                                    |                                                                                                    |                                                                                                    |                                                                                                    |                                                                                                    |
|                                                                                                    |                                                                                                    |                                                                                                    |                                                                                                    |                                                                                                    |
|                                                                                                    |                                                                                                    |                                                                                                    |                                                                                                    |                                                                                                    |
|                                                                                                    |                                                                                                    |                                                                                                    |                                                                                                    |                                                                                                    |
|                                                                                                    |                                                                                                    |                                                                                                    |                                                                                                    |                                                                                                    |
|                                                                                                    |                                                                                                    |                                                                                                    |                                                                                                    |                                                                                                    |
|                                                                                                    |                                                                                                    |                                                                                                    |                                                                                                    |                                                                                                    |
|                                                                                                    |                                                                                                    | 1                                                                                                    |                                                                                                    |                                                                                                    |
| 日期                                                                                                    | 时间                                                                                                    | 消息                                                                                                    |                                                                                                    |                                                                                                    |
| 2025/1/17                                                                                                    | 12:22:28                                                                                                    | C:\Users\sunqi\D                                                                                                    |                                                                                                    |                                                                                                    |
| 2025/1/17                                                                                                    | 12:22:28                                                                                                    | ETH Deactivate3                                                                                                    |                                                                                                    |                                                                                                    |
| 2025/1/17                                                                                                    | 12:22:28                                                                                                    | ETH EnableWhol                                                                                                    |                                                                                                    |                                                                                                    |
| 2025/1/17                                                                                                    | 12:22:28                                                                                                    | ETH EnableRead                                                                                                    |                                                                                                    |                                                                                                    |
| 2025/1/17                                                                                                    | 12-22-28                                                                                                    | ETH EnableMess                                                                                                    |                                                                                                    |                                                                                                    |
| 0 2025/1/17                                                                                                    | 12:22:28                                                                                                    | C:\Users\sungi\D                                                                                                    |                                                                                                    |                                                                                                    |
| 0 2025/1/17                                                                                                    | 12,22,20                                                                                                    | ID Desetivate 20                                                                                                    |                                                                                                    |                                                                                                    |
| 0 2025/1/17                                                                                                    | 12.22.20                                                                                                    | ID EnableWhole                                                                                                    |                                                                                                    |                                                                                                    |
| 0 2025/1/17                                                                                                    | 12.22.20                                                                                                    | ID Eaching Read Dr.                                                                                                    |                                                                                                    |                                                                                                    |
| 0 2025/1/17                                                                                                    | 12:22:20                                                                                                    | ID Eachightered                                                                                                    |                                                                                                    |                                                                                                    |
| 0 2025/1/17                                                                                                    | 12:22:20                                                                                                    | IP_EnableWessa                                                                                                    |                                                                                                    |                                                                                                    |
| 2025/1/1/                                                                                                    | 12:22:28                                                                                                    | C:\Users\sunqi\D                                                                                                    |                                                                                                    |                                                                                                    |
|                                                                                                    |                                                                                                    |                                                                                                    |                                                                                                    |                                                                                                    |
| BACnetScan - 🖯                                                                                                    | 七秋始                                                                                                    |                                                                                                    |                                                                                                    | hunny operator com 1256/18803/0 support of commercial commercial commerc |
|                                                                                                    | 视图(V) 工具 科                                                                                                    | 動田                                                                                                    |                                                                                                    |                                                                                                    |
| 文件(F) 编辑(E)                                                                                                    |                                                                                                    |                                                                                                    |                                                                                                    |                                                                                                    |
| 文件(F) 編辑(E)                                                                                                    | ~                                                                                                    |                                                                                                    |                                                                                                    |                                                                                                    |
| 文件(F) 编辑(E)                                                                                                    | ×                                                                                                    |                                                                                                    | Los -                                                                                                    |                                                                                                    |
| 文件(F) 编辑(E)<br>第 件 留 //                                                                                                    | ×                                                                                                    | 属性                                                                                                    | 值                                                                                                    |                                                                                                    |
| 文件(F) 編編(E)<br>第 4 留 // BACnet 最ACnet                                                                                                    | Ethernet                                                                                                    | 厚性<br>國 Address                                                                                                    | 值<br>192.168.2.74:47808                                                                                                    |                                                                                                    |
| 文件(F) 编辑(E)<br>参 <b>科</b> 留<br>伊 圖 BACnet<br>- 魏 BACnet<br>日 魏 BACnet                                                                                                    | Ethernet                                                                                                    | 雇性                                                                                                    | 值<br>192.168.2.74:47808<br>0                                                                                                    |                                                                                                    |
| 文件(F) 編辑(E)<br>参 構 曾 / /<br>号 圖 BACnet<br>一 號 BACnet<br>日 號 BACnet                                                                                                    | Ethernet                                                                                                    | ■                                                                                                    | 值<br>192.168.2.74:47808<br>0                                                                                                    |                                                                                                    |
| 文件(F) 编辑(E)<br>参 構 曾 //<br>日 個 BACnet<br>一 魏 BACnet<br>日 魏 BACnet<br>日 魏 BACnet<br>日 魏 BACnet                                                                                                    | Ethernet<br>IP<br>rice:301                                                                                                    | 歴生<br>のAddress<br>のSNET<br>のSADR<br>のevendor-name                                                                                                    | 値<br>192.168.2.74:47808<br>0<br>BACnet Stack at SourceForge                                                                                                    |                                                                                                    |
| 文件(F) 编辑(E)                                                                                                    | Ethernet<br>IP<br>rice:301<br>MS/TP                                                                                                    | 雇性                                                                                                    | 値<br>192.168.2.74-47808<br>0<br>BACnet Stack at SourceForge<br>480                                                                                                    |                                                                                                    |
| 文件(F) 编辑(E)<br>参 発 留 / / / / / / / / / / / / / / / / / /                                                                                                    | Ethernet<br>IP<br>rice:301                                                                                                    | 選任<br>③ Address<br>⑤ SNET<br>⑥ SADR<br>⑥ vendor-name<br>⑥ max-apdu-length-accepted                                                                                                    | 値           192.158.2.74.47808         0           BACnet Stack at SourceForge         480                                                                                                    |                                                                                                    |
| 文件(F) 编辑(E)<br>《 希 留 / / / / / / / / / / / / / / / / / /                                                                                                    | Ethernet<br>IP<br>rice:301                                                                                                    | 隆性<br>G Address<br>G SNET<br>G SADR<br>Wendor-name<br>G max-apdu-length-accepted                                                                                                    | 値<br>192.168.2.74:47808<br>0<br>BACnet Stack at SourceForge<br>480                                                                                                    |                                                                                                    |
| 文件(F) 编辑(E)<br>参 种 学 / / / / / / / / / / / / / / / / / /                                                                                                    | Ethernet<br>IP<br>rice:301                                                                                                    | 羅性<br>第 Address<br>第 SNET<br>第 SADR<br>1 vendor-name<br>第 max-apdu-length-accepted                                                                                                    | 個           192.168.2.74.47808         0           BACnet Stack at SourceForge         480                                                                                                    |                                                                                                    |
| 文件(F) 編編(E)<br>● 翻 BACnet<br>● 觀 BACnet<br>● 觀 BACnet<br>■ BACnet<br>■ BACnet<br>■ BACnet<br>■ BACnet                                                                                                    | Ethernet<br>IP<br>ice:301<br>MS/TP                                                                                                    | ■性<br>● Address<br>● SNET<br>● SADR<br>● vendor-name<br>● max-apdu-length-accepted<br>双击                                                                                                    | @           192.168.2.74.47808         0           BACnet Stack at SourceForge         480                                                                                                    |                                                                                                    |
| 文件(F) 編編(E)<br>● 伊 留 BACnet<br>● 最 BACnet<br>● 最 BACnet<br>■ Deve<br>● Comparison of the second of the second of the secon                                                                                                    | ×<br>Ethernet<br>IP<br>irice:301<br>MS/TP                                                                                                    | 羅性<br>愛 Address<br>愛 SNET<br>愛 SADR<br>愛 vendor-name<br>聞 max-apdu-length-accepted<br>双击                                                                                                    | 個           192.168.2.74.47808         0           BACnet Stack at SourceForge         480                                                                                                    |                                                                                                    |
| 文件(F) 编辑(E)<br>参 伊 合<br>一<br>個 BACnet<br>一<br>義 BACnet<br>一<br>義 BACnet<br>一<br>通 Dev<br>通 BACnet                                                                                                    | X<br>Ethernet<br>IP<br>irec:301<br>MS/TP                                                                                                    | 電性<br>Address<br>SNET<br>SADR<br>Wendor-name<br>max-apdu-length-accepted<br>双击                                                                                                    | @           192.168.2.7447808         0           BACnet Stack at SourceForge         480                                                                                                    |                                                                                                    |
| 文件(F) 編編(E)<br>● 伊 BACnet<br>● 聞 BACnet<br>● 聞 BACnet<br>● 聞 BACnet<br>● 聞 BACnet                                                                                                    | X<br>Ethernet<br>:IP<br>:ice:301<br>:MS/TP                                                                                                    | 離性<br>優 Address<br>愛 SNET<br>愛 SADR<br>優 vendor-name<br>聞 max-apdu-length-accepted<br>双击                                                                                                    | 個           192.168.2.74.47808         0           BACnet Stack at SourceForge         480                                                                                                    |                                                                                                    |
| 文件(F) 编辑(E)<br>《 <b>伊</b> BACnet<br>· 编 BACnet<br>· 编 BACnet<br>· 编 BACnet<br>· 通 BACnet<br>· 通 BACnet                                                                                                    | Ethernet<br>IP<br>dice:301<br>MS/TP                                                                                                    | 福性<br>通 Address<br>⑤ SNET<br>⑥ SADR<br>⑥ vendor-name<br>⑦ max-apdu-length-accepted<br>双击                                                                                                    | @           192.168.2.7447808         0           BACnet Stack at SourceForge         480                                                                                                    |                                                                                                    |
| 文件(F) 编辑(E)<br>《 # 合 / / / / / / / / / / / / / / / / / /                                                                                                    | X<br>Ethernet<br>IP<br>fee:301<br>MS/TP                                                                                                    | 健性<br>愛 Address<br>愛 SNET<br>愛 SADR<br>愛 wendor-name<br>聞 max-apdu-length-accepted<br>双击                                                                                                    | 個           192.168.2.74.47808         0           BACnet Stack at SourceForge         480                                                                                                    |                                                                                                    |
| 文件印 编辑(b)                                                                                                    | Ethernet<br>IP<br>Hite:301<br>MS/TP                                                                                                    | 電性<br>@ Address<br>@ SNET<br>@ SADR<br>@ vendor-name<br>@ max-apdu-length-accepted<br>双击                                                                                                    | 個           192.168.2.74.47808         0           BACnet Stack at SourceForge         480                                                                                                    |                                                                                                    |
| 文件(F) 編編(F)<br>一<br>一<br>一<br>一<br>一<br>一<br>一<br>一<br>一<br>一<br>一<br>一<br>一                                                                                                    | X<br>Ethernet<br>ip<br>iee:301<br>MS/TP                                                                                                    | 離性<br>優 Address<br>愛 SNET<br>愛 SADR<br>愛 vendor-name<br>聞 max-apdu-length-accepted<br>双击                                                                                                    | 個           192.168.2.74.47808         0           BACnet Stack at SourceForge         480                                                                                                    |                                                                                                    |
| 文件(F) 編編(F)<br>一部<br>一部<br>一部<br>一部<br>日本<br>一部<br>日本<br>一本<br>日本<br>日本<br>一本<br>日本<br>日本<br>一本<br>日本<br>日本<br>日本<br>日本<br>日本<br>日本<br>日本<br>日本<br>日本<br>日                                                                                                    | X<br>Ethernet<br>IP<br>ice:301<br>MS/TP                                                                                                    | ■性<br>■ Address<br>© SNeT<br>© SADR<br>© vendor-name<br>■ max-apdu-length-accepted<br>双击                                                                                                    | Image: constraint of the second second sec       |                                                                                                    |
| 文件(F) 編編(F)<br>● 第 ACnet<br>● 第 BACnet<br>● 第 BACnet<br>● 第 BACnet<br>● 第 BACnet                                                                                                    | X<br>Ethernet<br>iP<br>iec:301<br>MS/TP                                                                                                    | 離世<br>優 Address<br>愛 SNET<br>愛 SaDR<br>愛 vendor-name<br>聞 max-apdu-length-accepted<br>双击                                                                                                    | 個           192.168.2.7447808         0           BACnet Stack at SourceForge         480                                                                                                    |                                                                                                    |
| 文件(1) 報信(1)<br>● <b>科</b> (2)<br>● <b>科</b> (2)<br>● <b>H</b> BACnet<br>● 魏 BACnet<br>● 魏 BACnet                                                                                                    | X<br>Ethernet<br>IP<br>ice:301<br>MS/TP                                                                                                    | ■性<br>③ Address<br>⑤ SNET<br>⑥ SADR<br>⑥ vendor-name<br>⑦ max-apdu-length-accepted<br>双击                                                                                                    | Image         Image         Image <th< td=""><td></td></th<>                                                                                                    |                                                                                                    |
| XPE(I) ##(E)<br>→ M = D<br>→ M = D<br>→ M = ACnet<br>→ M = BACnet<br>→ M = BACnet<br>→ M = BACnet<br>→ M = BACnet<br>→ M = D<br>→ M = D<br>→                                                                                                    | Ethernet<br>IP<br>inee:201<br>MS/TP                                                                                                    | ■性<br>■ Address<br>■ SNET<br>■ SADR<br>■ vendor-name<br>■ max-apdu-length-accepted<br>双击                                                                                                    | 值<br>192.168.2.74.47808<br>0<br>BACnet Stack at SourceForge<br>490                                                                                                    |                                                                                                    |
| CALLO ##ELE                                                                                                    | Ethernet<br>IP<br>ince:201<br>MS/TP                                                                                                    | ■性<br>■ Address<br>© SNET<br>© SADR<br>© vendor-name<br>■ max-apdu-length-accepted<br>双击                                                                                                    | Image: constraint of the second second sec       |                                                                                                    |
| 文件() 编辑()<br>《 伊 公 代<br>》 和 公 代<br>》 和 公 代<br>》 和 公 代<br>》 和 公 代<br>》 和 公 代<br>》 和 公 代<br>》 和 公 代<br>》 和 公 代<br>》 和 公 代<br>》 和 公 代<br>》 和 公 代<br>》 和 公 代<br>》 和 公 代<br>》 和 公 代<br>》 和 公 代<br>》 和 公 代<br>》 和 公 代<br>》 和 公 代<br>》 和 公 代<br>》 和 公 代<br>》 和 公 代<br>》 和 公 代<br>》 和 公 代<br>》 和 公 代<br>》 和 公 代<br>》 和 公 代<br>》 和 公 代<br>》 书 公 代<br>》 书 二 () 书 二 () 书                                                                                                    | X<br>Ethernet<br>IP<br>icea301<br>MS/TP                                                                                                    | 福性<br>係 Address<br>係 SNET<br>Wendor-name<br>係 max-apdu-length-accepted<br>双击                                                                                                    | 值<br>192.168.2.74.47808<br>0<br>BACnet Stack at SourceForge<br>490                                                                                                    |                                                                                                    |
| XPATO ##EEL     #EL     ##EEL     ##EEL                                                                                                    | X<br>Ethernet<br>IP<br>IP<br>IP<br>IP<br>IP<br>IP<br>IP<br>IP<br>IP<br>IP                                                                                                    | ■性<br>■ Address<br>© SNET<br>© SADR<br>© vendor-name<br>■ max-apdu-length-accepted<br>双击                                                                                                    | Image: mail of the second second se       |                                                                                                    |
| 文化() 機能()<br>の<br>第一部で<br>数化Cret<br>一般 BACcet<br>一般 BACcet<br>一般 BACcet<br>一般 BACcet<br>一般 BACcet<br>一般 BACcet<br>一般 BACcet<br>一般 BACcet<br>一般 BACcet<br>一般 BACcet<br>一般 BACcet                                                                                                    | X<br>Ethernet<br>IP<br>(ec:30)<br>MS/TP                                                                                                    | 福性<br>① Address<br>③ SNET<br>③ SADR<br>⑥ vendor-name<br>⑦ max-apdu-length-accepted                                                                                                    | 值<br>192.168.2.74.47808<br>0<br>BACnet Stack at SourceForge<br>480                                                                                                    |                                                                                                    |
| 文中() 機能()<br>の わ ()<br>の わ ()<br>の | X<br>Ethernet<br>IP<br>ice301<br>MS/TP                                                                                                    | ■性<br>● Address<br>● SNET<br>● SADR<br>● vendor-name<br>● max-apdu-length-accepted<br>双击                                                                                                    | tig_1682.7447808<br>0<br>BACnet Stack at SourceForge<br>480                                                                                                    |                                                                                                    |
| 文代() 機能()<br>● 予 () ()<br>● 予 () ()<br>● 数 CACet<br>● 数 BACnet<br>● 数 BACnet                                                                                                    | X<br>Ethermet<br>IP<br>lecis01<br>MS/TP                                                                                                    | 福性<br>通 Address<br>低 SNET<br>低 Sona<br>低 vendor-name<br>低 max-apdu-length-accepted<br>双击<br>消息<br>IP UninitSDK                                                                                                    | 值<br>192.168.2.7447808<br>0<br>BACnet Stack at SourceForge<br>480                                                                                                    |                                                                                                    |
| X=10 <sup>-</sup> #8026 <sup>-</sup>                                                                                                    | ×<br>Ethernet<br>IP<br>ice:301<br>MS/TP<br>*<br>対応<br>122323                                                                                                    | 御<br>御<br>御<br>御<br>御<br>御<br>御                                                                                                    | Image: mail of the second second se       |                                                                                                    |
| Zeti<br># all<br># all<br>#                                                                                                    | Ethermet           IP           (eca30)           MS/TP           T122223           1222223           1222823           1222823           1222823                                                                                                    | 歴世<br>③ Address<br>⑤ SNET<br>⑥ SoDR<br>⑥ vendor-name<br>⑦ max-apdu-length-accepted<br>双击<br>浮巻<br>IP_UninkSDK<br>IP_iniSDK<br>IP_iniSDK<br>Interface: 192.16_                                                                                                    | 値<br>192.168.2.7447808<br>0<br>BACnet Stack at SourceForge<br>480                                                                                                    |                                                                                                    |
| Zet() #88(E)     S     P(a) = P     A     A                                                                                                    | ×<br>Ethernet<br>IP<br>ice:301<br>MS/TP<br>122223<br>122223<br>122223<br>122223<br>122223                                                                                                    | 御世<br>の<br>Address<br>の<br>SNET<br>SADR<br>の<br>vendor-name<br>の<br>max-apdu-length-accepted<br>双士<br>深し<br>PJ_Unin85DK<br>PJ_Unin85DK<br>PJ_UNIN85DK<br>INFrace<br>PZ52555<br>INFrace<br>PZ52555                                                                                                    | Image: constraint of the second second se |                                                                                                    |
| EB         2025/1/17           2025/1/17         2025/1/17           2025/1/17         2025/1/17           2025/1/17         2025/1/17           2025/1/17         2025/1/17           2025/1/17         2025/1/17           2025/1/17         2025/1/17           2025/1/17         2025/1/17           2025/1/17         2025/1/17           2025/1/17         2025/1/17           2025/1/17         2025/1/17           2025/1/17         2025/1/17           2025/1/17         2025/1/17           2025/1/17         2025/1/17           2025/1/17         2025/1/17                                                                                                    | X<br>Ethermet<br>)P<br>(ec:30)<br>MS/TP<br>122223<br>122223<br>122223<br>122223<br>122223                                                                                                    | 歴世<br>③ Address<br>③ SNET<br>③ SADR<br>④ vendor-name<br>④ max-apdu-length-accepted<br>双击                                                                                                    | 値<br>192.168.2.74.47808<br>0<br>BACnet Stack at SourceForge<br>480                                                                                                    |                                                                                                    |
| Zeti // mileti     melleti     melletit     melletiti     melleti     melleti     melleti     me                                                                                                    | ×<br>Ethernet<br>IP<br>ice:301<br>MS/TP<br>122223<br>122223<br>122223<br>122223<br>122223<br>122223                                                                                                    | 御世<br>の<br>Address<br>の<br>SNET<br>の<br>SADR<br>の<br>wendor-name<br>の<br>max-apdu-length-accepted<br>双击<br>原題<br>IP UniviSOK<br>IP, INISOK<br>Inferface: 19216_<br>Inferface: 19216_<br>Inferfa                                                                                               | Image: constraint of the second second sec       |                                                                                                    |
| EN         Bit         Bit                                                                                                    | X<br>Ethermet<br>IP<br>(ecc30)<br>MS/TP<br>123223<br>123223<br>123223<br>123223<br>123223<br>123223<br>123223<br>123223                                                                                                    | Image: Solution of the second second seco                                                                                                    | 值<br>192.168.2.74.47808<br>0<br>BACnet Stack at SourceForge<br>480                                                                                                    |                                                                                                    |
| EBE           20255/1/17           20255/1/17           20255/1/17           20255/1/17           20255/1/17           20255/1/17           20255/1/17           20255/1/17           20255/1/17           20255/1/17           20255/1/17           20255/1/17           20255/1/17           20255/1/17           20255/1/17           20255/1/17           20255/1/17           20255/1/17           20255/1/17           20255/1/17           20255/1/17           20255/1/17           20255/1/17           20255/1/17           20255/1/17           20255/1/17           20255/1/17           20255/1/17           20255/1/17           20255/1/17           20255/1/17           20255/1/17           20255/1/17           20255/1/17           20255/1/17           20255/1/17           20255/1/17           20255/1/17           20255/1/17           20255/1/17           20255/1/17           20255/1/17           20255/1/1                                                                                                    | X<br>Ethernet<br>IP<br>ice:301<br>MS/TP<br>122223<br>122223<br>122223<br>122223<br>122223<br>122223<br>122223<br>122223<br>122223                                                                                                    | 御世<br>の<br>Address<br>の<br>SNET<br>の<br>SADR<br>の<br>vendor-name<br>の<br>max-apdu-length-accepted<br>双击<br>深意<br>PU-Unin850K<br>PU-Unin850K<br>PU-UNIN850K<br>PU-UNIN850K<br>P | Image: constraint of the second second se |                                                                                                    |
| EIM<br>2025/1/17<br>2025/1/17<br>2025/17<br>2025/17<br>2025/17<br>2025/17<br>2025/17<br>2025/17<br>2025/17<br>2025/17<br>2025/17<br>2025/17<br>2025/17<br>2025/1                                                                                                    | ×<br>Ethermet<br>)P<br>(eca30)<br>MS/TP<br>1222523<br>122523<br>125525<br>12555<br>12555<br>15 |                                                                                                    | 值<br>192.168.2.7447808<br>0<br>BACnet Stack at SourceForge<br>480                                                                                                    |                                                                                                    |
| EBU           2023/1/17           2023/1/17           2023/1/17           2023/1/17           2023/1/17           2023/1/17           2023/1/17           2023/1/17           2023/1/17           2023/1/17           2023/1/17           2023/1/17           2023/1/17           2023/1/17           2023/1/17           2023/1/17           2023/1/17           2023/1/17           2023/1/17           2023/1/17           2023/1/17           2023/1/17           2023/1/17           2023/1/17           2023/1/17           2023/1/17           2023/1/17           2023/1/17           2023/1/17           2023/1/17                                                                                                    | Х<br>Ейнеплен<br>IP<br>Ise:Ise:ISOI<br>MS/TP<br>I22222<br>I22222<br>I2222<br>I2222<br>I22222<br>I22222<br>I22222<br>I22222<br>I22222<br>I22222<br>I22222<br>I22222<br>I22222<br>I22222<br>I22222<br>I22222<br>I22222<br>I22222<br>I22222<br>I22222<br>I22222<br>I22222<br>I22222<br>I2222<br>I22222<br>I22222<br>I2                                      | Image: Second Second                                                                                                    | Image: constraint of the second second se |                                                                                                    |
| EM<br>2025/1/17<br>2025/1/17<br>2025/17<br>2025/17<br>2025/17<br>2025/17<br>2025/17<br>2025/17<br>2025/17                                                                                                    | X<br>Ethermet<br>IP<br>Inceasion<br>MS/TP<br>122223<br>122223<br>122223<br>122223<br>122223<br>122223<br>122223<br>122223<br>122223<br>122223<br>122223                                                                                                    | Image: Second to Open.       Image: Second to Open.       Image: Second to Open.       Image: Second to Open.       Image: Second to Open.       Image: Second to Open.       Image: Second to Open.       Image: Second to Open.       Image: Second to Open.                                                                                                    | Image: constraint of the second second se |                                                                                                    |
| EIN<br>2025/1/17<br>2025/1/17<br>2025/1                                                                                                    | Ethermet<br>IP<br>(ecc301)<br>MS/TP                                                                                                    |                                                                                                    | 值<br>192.168.2.74.47808<br>0<br>BACnet Stack at SourceForge<br>490                                                                                                    |                                                                                                    |
| EMI         Mileti           Image: State of the state of the st                                                                                                    | X<br>Ethernet<br>IP<br>(ice30)<br>MS/TP<br>122523<br>122523<br>122523<br>122523<br>122523<br>122523<br>122523<br>122523<br>122523<br>122523<br>122523<br>122523<br>122523                                                                                                    | Image: Second Constraints       Image: Second Second S                                                                                                    | Image: constraint of the second second se |                                                                                                    |

## 6.2. 打开采集的点位

| BACnetScan -           | 无标题                     |                                                                                                    |                     | - o × |
|------------------------|-------------------------|----------------------------------------------------------------------------------------------------|---------------------|-------|
| 文件(F) 编辑(E             | ) 視图(V) 工具 帮助(H         | H)                                                                                                    |                     |       |
| 6 4 th a               | X                       |                                                                                                    |                     |       |
| BACnet                 | •                       | 属性                                                                                                    | (8)                 |       |
| Ba BACo                | et Ethernet             | Abiert identifier (75)                                                                                                    | (Rinany Output 0)   |       |
| Ba PACe                | at ID                   | chiest name (77)                                                                                                    | RINARY OUTDUT 0     |       |
| E I DACIN              |                         | phiect-tune (77)                                                                                                    | Binan Output        |       |
| E-m De                 | (Accelso 1 Accelso 1    | present-value (85)                                                                                                    | 0                   |       |
| -6                     | (Analog Output, 1)      | status-flags (111)                                                                                                    | (false false false) |       |
| - 🖼                    | (Binary Output, 0)      | event-state (36)                                                                                                    | normal              |       |
| - 6                    | (Binary Output, 1)      | out-of-service (81)                                                                                                    | 0                   |       |
| - 6                    | (Binary Output, 2)      | polarity (84)                                                                                                    | normal              |       |
| G                      | (CharacterString Value, | C priority-array (87)                                                                                                    | NUL                 |       |
| - 6                    | (Device, 301)           | relinguish-default (104)                                                                                                    | 0                   |       |
| -6                     | (File, 1)               | Reserved for Use by ASHRAE                                                                                                    | 131) 1              |       |
| -                      | (Integer Value 1)       | description (28)                                                                                                    |                     |       |
|                        | (Life Safety Roint 1)   |                                                                                                    |                     |       |
|                        | (Leed Centrel 0)        |                                                                                                    |                     |       |
|                        | (Load Control, 0)       |                                                                                                    |                     |       |
| -                      | (Load Control, 1)       |                                                                                                    |                     |       |
| - <b>C</b>             | (Load Control, 2)       |                                                                                                    |                     |       |
| - 6                    | (Load Control, 3)       |                                                                                                    |                     |       |
| (Multi-state Input, 0) |                         |                                                                                                    |                     |       |
| <b></b>                | (Multi-state Input, 1)  |                                                                                                    |                     |       |
| 6                      | (Multi-state Input, 2)  |                                                                                                    |                     |       |
| C                      | (Multi-state Input, 3)  |                                                                                                    |                     |       |
|                        |                         |                                                                                                    |                     |       |
|                        |                         |                                                                                                    |                     |       |
| 日期                     | 时间                      | 消息                                                                                                    |                     |       |
| 2025/1/17              | 12:23:55                | IP_BACnetProper                                                                                                    |                     |       |
| 2025/1/17              | 12:23:55                | IP_BACnetProper                                                                                                    |                     |       |
| 2025/1/17              | 12:23:55                | IP_BACnetProper                                                                                                    |                     |       |
| 2025/1/17              | 12:23:55                | IP_BACnetProper                                                                                                    |                     |       |
| 2025/1/17              | 12:23:55                | IP_BACnetProper                                                                                                    |                     |       |
| 2025/1/17              | 12:23:55                | IP_BACnetProper                                                                                                    |                     |       |
| 2025/1/17              | 12:23:55                | IP_BACnetProper                                                                                                    |                     |       |
| 2025/1/17              | 12:23:55                | IP_BACnetProper                                                                                                    |                     |       |
| 2025/1/17              | 12:23:55                | IP_BACnetProper                                                                                                    |                     |       |
| 2025/1/17              | 12:23:55                | IP_BACnetProper                                                                                                    |                     |       |
| 2025/1/17              | 12:23:55                | 读所有必要属性成功                                                                                                    |                     |       |
| /                      |                         | and the second second se |                     |       |
| 2025/1/17              | 12:23:56                | 读所有必要属性成功                                                                                                    |                     |       |

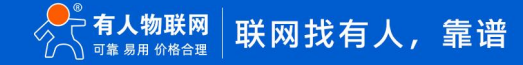

## 6.3. 修改点位数据

双击 present-value, 修改数据。

| ն BACnetScan - 🗦                                                                                                    | 无标题                       |                                  |                           | - 0 ×      |  |  |  |  |
|----------------------------------------------------------------------------------------------------|---------------------------|----------------------------------|---------------------------|------------|--|--|--|--|
| 文件(F) 编辑(E)                                                                                                    | 视图(V) 工具 帮助(H             | )                                |                           |            |  |  |  |  |
| BACnet                                                                                                    | •                         | 属性                               | 值                         |            |  |  |  |  |
| BACnet                                                                                                    | t Ethernet                | object-identifier (75)           | (Binary Output 0)         |            |  |  |  |  |
| BACnet                                                                                                    | t IP                      | piect-name (77)                  | BINARY OUTPUT 0           |            |  |  |  |  |
| Dev Dev                                                                                                    | ice:301                   | object-type (79)                 | Binary Output             |            |  |  |  |  |
|                                                                                                    | (Analog Output 1)         | present-value (85)               |                           |            |  |  |  |  |
|                                                                                                    | (Rinang Output, I)        | status-flags (111)               | {false,false,false,false} | 70+        |  |  |  |  |
| -6                                                                                                    | (Binary Output, U)        | event-state (36)                 | normal                    | 双击         |  |  |  |  |
| -6                                                                                                    | (Binary Output, 1)        | out-of-service (81)              | 0                         |            |  |  |  |  |
| - 6                                                                                                    | (Binary Output, 2)        | polarity (84)                    | normal                    |            |  |  |  |  |
| -6                                                                                                    | (CharacterString Value, C | priority-array (87)              | NULL                      |            |  |  |  |  |
| - 🖆                                                                                                    | (Device, 301)             | relinquish-default (104)         | 0                         | · 持定定义的##提 |  |  |  |  |
| -6                                                                                                    | (File, 1)                 | Reserved for Use by ASHRAE (431) | 1                         |            |  |  |  |  |
|                                                                                                    | (Integer Value, 1)        | description (28)                 |                           |            |  |  |  |  |
|                                                                                                    | (Life Safety Point, 1)    |                                  |                           |            |  |  |  |  |
| - CT                                                                                                    | (Load Control, 0)         |                                  |                           |            |  |  |  |  |
|                                                                                                    | (Load Control, 1)         |                                  | 写值到: '(Binary Output, 0)' |            |  |  |  |  |
|                                                                                                    | (Load Control 2)          |                                  |                           |            |  |  |  |  |
| <ul> <li>(coad Control, 2)</li> <li>(Load Control, 3)</li> <li>(Multi-state Input, 0)</li> <li>(Multi-state Input, 1)</li> </ul> |                           |                                  | present-value (85):0      | 写入         |  |  |  |  |
|                                                                                                    |                           |                                  | 值: 1                      | 12bb       |  |  |  |  |
|                                                                                                    |                           |                                  | 從土仰,                      | 141.00     |  |  |  |  |
|                                                                                                    |                           |                                  | DG96382 · 1               |            |  |  |  |  |
| -6                                                                                                    | (Multi-state Input, 2)    |                                  |                           |            |  |  |  |  |
| -6                                                                                                    | (Multi-state Input, 3)    |                                  |                           |            |  |  |  |  |
|                                                                                                    |                           |                                  |                           |            |  |  |  |  |
| 日期                                                                                                    | 时间                        | 消息                               |                           |            |  |  |  |  |
| 2025/1/17                                                                                                    | 12:28:09                  | 读'present-value'                 |                           |            |  |  |  |  |
| 2025/1/17                                                                                                    | 12:28:10                  | IP_ReadSinglePr                  |                           |            |  |  |  |  |
| 2025/1/17                                                                                                    | 12:28:10                  | IP_BACnetProper                  |                           |            |  |  |  |  |
| 2025/1/17                                                                                                    | 12:28:10                  | 读'present-value'                 |                           |            |  |  |  |  |
| 0 2025/1/17                                                                                                    | 12:28:11                  | IP_ReadSinglePr                  |                           |            |  |  |  |  |
| 0 2025/1/17                                                                                                    | 12:28:11                  | IP_BACnetProper                  |                           |            |  |  |  |  |
| 0 2025/1/17                                                                                                    | 12:28:11                  | 读'present-value'                 |                           |            |  |  |  |  |
| 2025/1/17                                                                                                    | 12:28:12                  | IP_ReadSinglePr                  |                           |            |  |  |  |  |
| 2025/1/17                                                                                                    | 12:28:12                  | IP_BACnetProper                  |                           |            |  |  |  |  |
| 2025/1/17                                                                                                    | 12:28:12                  | 读'present-value'                 |                           |            |  |  |  |  |
| 2025/1/17                                                                                                    | 12:28:13                  | IP_ReadSinglePr                  |                           |            |  |  |  |  |
| 2025/1/17                                                                                                    | 12:28:13                  | IP_BACnetProper                  |                           |            |  |  |  |  |
| 2025/1/17                                                                                                    | 12:28:13                  | 读'present-value'                 |                           |            |  |  |  |  |
|                                                                                                    |                           |                                  |                           |            |  |  |  |  |

## 7. 查看结果

| ᄎ 有人物联网 🔤    | ) <b>6</b> 2 | <b>a</b> ()      | ] 网络                       | [·] 边缘计算 (                                                                                                    | [•] 系统管理                                                                                                    |                                                                                                    |                       |                                                                                 |                                                                                 |          |            |       |        |          | 🚯 English  🧑 admir     |
|--------------|--------------|------------------|----------------------------|----------------------------------------------------------------------------------------------------|----------------------------------------------------------------------------------------------------|----------------------------------------------------------------------------------------------------|-----------------------|---------------------------------------------------------------------------------|---------------------------------------------------------------------------------|----------|------------|-------|--------|----------|------------------------|
| 配置向导<br>模式管理 |              |                  |                            |                                                                                                    |                                                                                                    |                                                                                                    |                       |                                                                                 |                                                                                 |          |            |       |        |          |                        |
| 拓展机管理        |              | 从机               |                            |                                                                                                    |                                                                                                    |                                                                                                    |                       |                                                                                 |                                                                                 |          |            |       |        | 3500     | 9A 98                  |
| 数据点位         |              | IEX75: 173706468 |                            |                                                                                                    |                                                                                                    |                                                                                                    |                       |                                                                                 |                                                                                 |          |            |       |        |          |                        |
| 协议转换<br>边缘网关 |              | I Local_IO Esté  |                            |                                                                                                    | 在號 Slave<br>Slave<br>0:高級<br>protoc                                                                                                    | Slave_Status<br>Slave Slatus<br>0:高线 1:异死 2:任线 3:伊用<br>protocol: Slave Status                                                                                                    |                       | - Elit                                                                          | device1 重扭的<br>数据未想:UART1<br>protocol: Modifus_RTU<br>2010日 自動的                 |          |            |       |        |          |                        |
|              | 人机一点位列表      |                  |                            |                                                                                                    |                                                                                                    |                                                                                                    |                       |                                                                                 |                                                                                 |          | 1630 #849: |       |        |          |                        |
|              |              |                  |                            |                                                                                                    |                                                                                                    |                                                                                                    |                       |                                                                                 |                                                                                 |          |            |       |        | 语输入测示器法  | <b>8</b> 45763         |
|              |              |                  | 序号                         | 点位名称                                                                                                    | 数据类型                                                                                                    | 小数位数                                                                                                    | 地址                    | 读写状态                                                                            | 优先级                                                                             | 超時時期(ms) | Nie        | 采集公式  | 控制公式   | 点的翻题图    | 授作                     |
|              |              |                  | 1                          | ceshi3                                                                                                    | 32位寻点数(ABCD)                                                                                                    | 3                                                                                                    | 4 0004                | 读写                                                                              | 053                                                                             | 2000     | 1.000      | ~     |        |          | 998 BID                |
|              |              |                  | 2                          | ceshi2                                                                                                    | 32位无符号(ABCD)                                                                                                    | 0                                                                                                    | 4 0002                | 读写                                                                              | 012                                                                             | 2000     | 1          |       |        |          | 9658 ±03               |
|              |              |                  | 3                          | ceshi1                                                                                                    | 16位无符号                                                                                                    | 0                                                                                                    | 4 0001                | 读写                                                                              | 1级                                                                              | 2000     | 1          |       | ~      |          | 编辑 删除                  |
|              |              |                  |                            |                                                                                                    |                                                                                                    |                                                                                                    |                       |                                                                                 |                                                                                 |          |            | - 0 × | 共3条 15 | NA y I-A | 1 下一页 前庄 1 页           |
| V1.1.87      |              |                  | = ∰ BAC<br>- ∰<br>= ∰<br>- | Cnet<br>BACnet Ethernet<br>BACnet IP<br>Device:301<br>G(Analog Outp<br>G(Binary Outps<br>G(Binary Outps<br>G(CharacterStr<br>G(CharacterStr<br>G(Characte | Image: state state | bject-identifier († 77)<br>bject-name (77)<br>bject-type (79)<br>resent-value (85)<br>tatus-flags (111)<br>ut-of-service (81<br>olarity (84)<br>riority-array (87)<br>silnquish-default<br>eserved for Use<br>escription (28) | (104)<br>by ASHRAE (4 | 値<br>(Bin<br>BIN<br>Bin<br>fals<br>nor<br>NUI<br>0<br>nor<br>NUI<br>0<br>131) 1 | ary Output, 1)<br>ARY OUTPUT<br>ary Output<br>se false false false<br>mal<br>LL |          |            |       |        |          | ) <b>4 ~ 1 &amp; 3</b> |

## 8. 更新历史

| 版本       | 更新内容 | 更新时间      |
|----------|------|-----------|
| V1. 0. 0 | 初版   | 2025-1-17 |
|          |      |           |
|          |      |           |

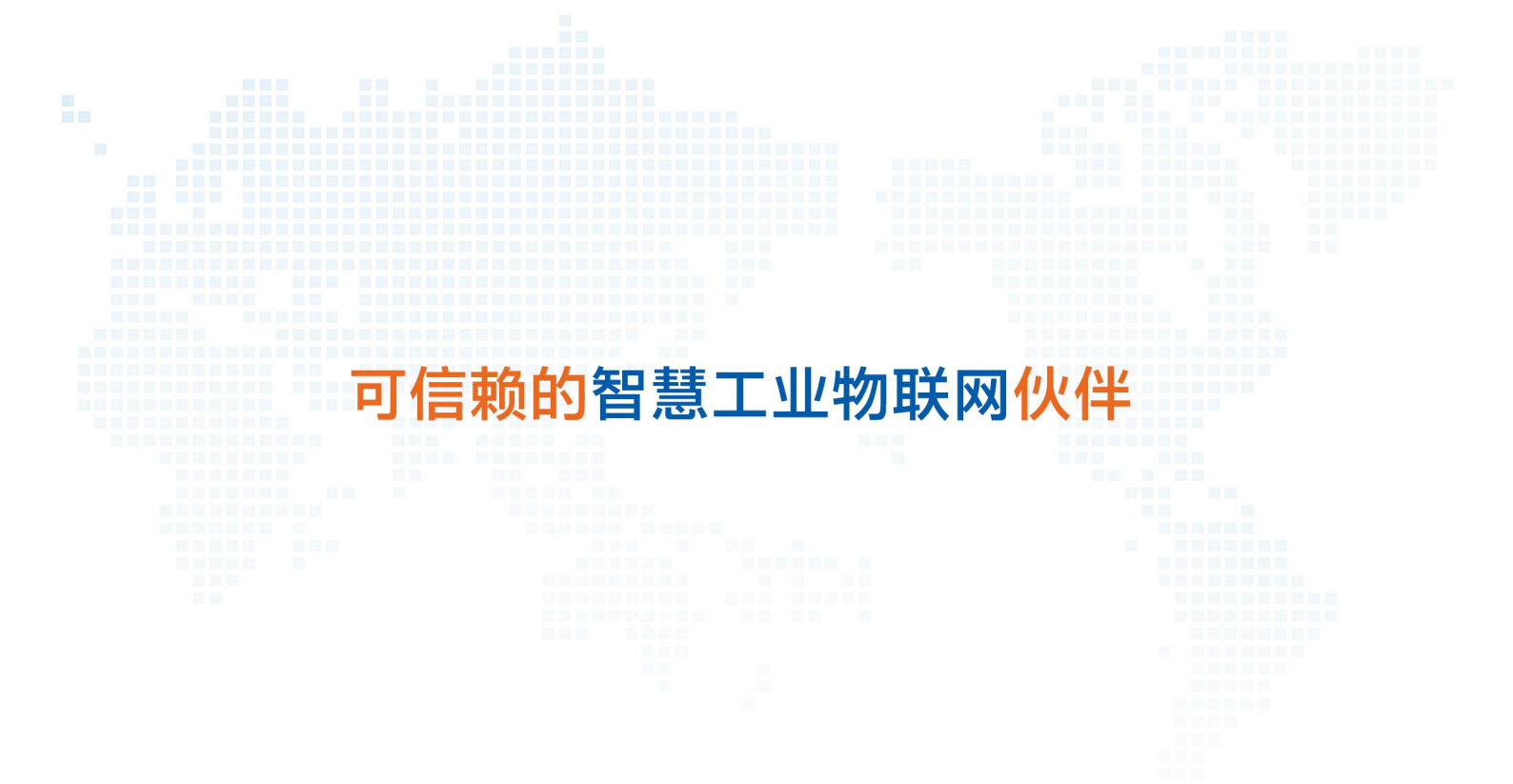

天猫旗舰店: https://youren.tmall.com 京东旗舰店: https://youren.jd.com 官方网站: www.usr.cn 技术支持工单: h.usr.cn 战略合作联络: ceo@usr.cn 软件合作联络: console@usr.cn 电话: 0531-88826739 地址: 山东省济南市历下区茂岭山三号路中欧校友产业大厦 13 楼

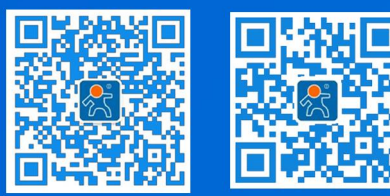

关注有人微信公众号

登录商城快速下单